## HƯỚNG DẪN SỬ DỤNG

### CÔNG CỤ TRA CỨU EDS (EBSCO DISCOVERY SEARCH) TRONG TÌM KIẾM CƠ SỞ DỮ LIỆU TRỰC TUYẾN

EBSCO Discovery Service (EDS) – là phần mềm tìm kiếm tập trung có nhiều tính năng ưu việt, đáp ứng được yêu cầu tìm kiếm tích hợp nói trên, có giao diện thân thiện, dễ sử dụng, hỗ trợ nhiều tính năng tìm/lọc kết quả tìm, đặc biệt hỗ trợ trích dẫn tài liệu theo nhiều định dạng (APA, MLA, Chicago...);

Để truy cập vào EDS, người dùng cần:

### 1. Truy cập:

- Link truy cập:
- https://research.ebsco.com/c/iim56q/search
- Hoặc qua trang tra cứu của thư viện: <u>https://mainlib.vnua.edu.vn</u>

|                                                                                                    | TÌM MỚI PHÂN LOẠI RIÊNG TÌM DUYỆT                                                                                                    | 🐹 🦸 ĐĂNG NHẬP TÙY CHON 🗸                      |
|----------------------------------------------------------------------------------------------------|----------------------------------------------------------------------------------------------------|-----------------------------------------------|
|                                                                                                    |                                                                                                    |                                               |
| Nhập từ khóa tìm kiếm                                                                                                    | │ Tất cả 👻 │ Mục lục thư viện                                                                                                    | TÌM KIÉM NÂNG CAO TÌM DUYỆT                   |
| ất cả các loại - chứa đựng - Mội nơi trong                                                                                                    | biểu ghi -                                                                                                    |                                               |
|                                                                                                    | Ban đã được chuyển hướng đến giao diện mới thành công! 📯                                                                                                    | C BÔ QUA                                      |
| ා Giới thiệu chung                                                                                                    |                                                                                                    | ⊂⊃ Cơ sở dữ liệu trực tuyến                   |
| Mạng mục lục Thư viện số Nông lâm Ngư Học việt<br>kết nổi các CSDL thư mục và các nguồn tin số /ng<br>kiếm dựx nhất mạng đến cho người dùng sự tiên | n Nông nghiệp Việt Nam là hệ thống tra cứu tập trung có khả năng<br>uồn tin điện tử hiện có của Thư viện trên cùng một giao diện tìm<br>lợi và một kết quả tim kiếm tổng hợp chỉ với một thao tác nhận | TÌM KIÉM TRONG CSDL                           |
| chuột;<br>Hệ thống cũng bỗ trợ bạn đọc truy cận đến các n                                                                                           | quần tài nguyên Mở miễn nhí từ các nhà vuất hản lớ <del>p tiên thố</del> niới                                                                                                    | Tim bài viết, sách, tạp chí & nhiều hơn nữa Q |
| bổ sung sự phong phú và đầy đủ cho trang kết quả t<br>Ngoài ra, hệ thống cũng có khả năng mở rộng liệ                                               | tìm kiếm;<br>lìm kết đến các nguồn tài liệu số/tài liệu điện tử của các trường đại                                                                                                    | Show 25 v entries Danh Mục CSDL               |
| học trong khối Nông – Lâm – Ngư cũng như các ng<br>tin KHCN, Liên hiệp thư viện các trường đại học khu                                              | uồn liên kết khác được chia sẻ trong Liên hiệp thư viện các nguồn<br>i vực phía bắc;                                                                                                    | CSDL ACS in Focus Inaugural Collection        |
| Các nguồn tin hiện có của Thư viện có thể kết nối<br>• Cơ sở dữ liệu Thư mục: 30,000 tên/270,000 b                                                  | <b>trên trang tra cứu:</b><br>vẫn tài liệu in gồm giáo trình, sách tham khảo (tiểng Anh và tiếng                                                                                                    | ACS Publications                              |

# 2. Tìm kiếm:

## \* Tìm kiếm nhanh:

Tìm kiếm cơ bản là cách tìm kiếm nhanh và phổ biến, phương thức tìm kiếm cơ bản sẽ luôn được hiển thị mặc định trên giao diện trang chủ tìm kiếm của thư viện.

Để chạy một tìm kiếm cơ bản, thực hiện theo các bước sau:

Bước 1: Nhập từ khóa tìm kiếm vào ô tìm kiếm

**Bước 2**: Chọn bất kỳ giới hạn nào (nếu muốn) từ bên dưới hộp tìm kiếm và nhấp vào biểu tượng kính lúp hoặc **Enter** để chạy tìm kiếm.

**Bước 3:** Từ danh sách kết quả, bạn có thể sử dụng các bộ lọc bổ sung bằng cách nhấp vào nút "**Tất cả bộ lọc**" phía dưới ô tìm kiếm.

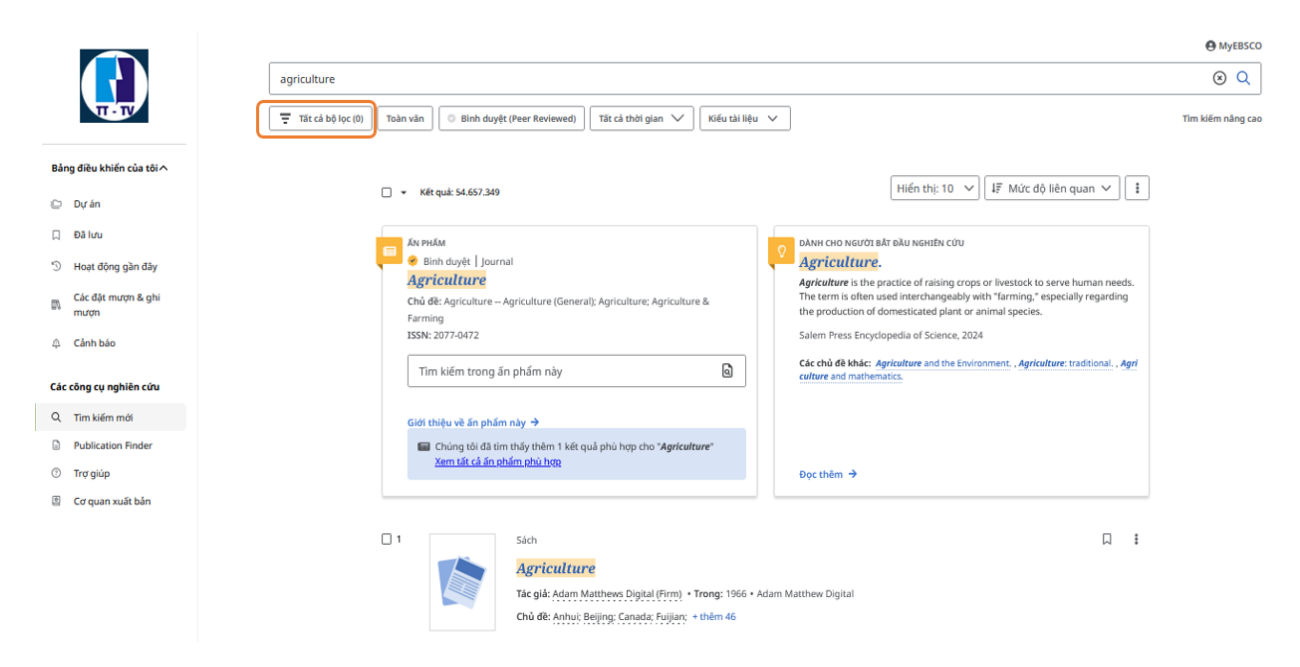

Hệ thống sẽ hiển thị danh sách các tiêu chí lọc ở bên phải giao diện, tại đây bạn có thể lựa chọn tiêu chí lọc tùy ý. Lựa chọn **Avaiable in Library Collection** để lọc tài liệu có mà HV có quyền truy cập.

|                                 |                                                                                                    | \Xi Tất cả bộ lọc                                      |
|---------------------------------|----------------------------------------------------------------------------------------------------|--------------------------------------------------------|
|                                 | agriculture                                                                                                    | <b>Chế độ tìm kiếm:</b> Tìm toàn bộ cụm từ tìm<br>kiếm |
|                                 | 🕎 Tăt cả bộ lợc (t) 🛛 Toàn văn 🖉 🕒 Binh duyết (Peer Reviewed) 🗌 Tăt cả thời gian 🗸 📈 Kiếu tài liệu 🗸                                    | Tim kiếm nằng cao                                      |
| Bảng điều khiến của tôi ^       | 🗋 👻 Kết quải 20.495.654                                                                                                    | Toàn văn     Available in Library Collection           |
| De Hors elle d'hi               | Au práca<br>e Binh duyět   journal                                                                                                    | Binh duyệt (Peer Reviewed) PDF Full Text               |
| Các đặt mượn & ghi              | Agriculture Chú de: Agriculture (General): Agriculture; Agriculture & The term is often used interchangeably with "farming," especially | HTML Full Text                                         |
| mượn                            | Farming the production of domesticated plant or animal species. ISSN: 2077-0472 Salem Press Encyclopedia of Science, 2024               | Ngày xuất bản                                          |
| Các công cụ nghiên cứu          | Tim kiếm trong ăn phẩm này                                                                                                    | Nhà cung cấp nội dung                                  |
| Q. Tim kiếm mới                 | Giới thiệu về án phẩm này →                                                                                                    | Loại nguồn                                             |
| Publication Finder     Tro glup | Cháng tài đã tim thấy thêm 1 kết quá phú hợp cho "Agriculture" <u>Zem tát cả ển chấm chủ hợp</u> Dọc thêm →                             | Nhà xuất bản                                           |
| Cơ quan xuất bản                |                                                                                                    | Chủ đề                                                 |
|                                 | t Sach Agriculture                                                                                                    | Ăn phẩm                                                |
|                                 | Tác giả: Adam Matthews Digital (Firm) + Trong: 1966 + Adam Matthew Digital<br>Chủ đệ: Anhu; Beijing: Canada; Fujilan; + thêm 46         | Ngôn ngữ                                               |
|                                 | Thim                                                                                                    | Địa lý                                                 |
|                                 | 2 Sách Agriculture Tár dié Adam Matthews Diotal (Fern) + Tropp: 1953 + Adam Matthew Diotal                                              | Xóa tất cả Áp dụng                                     |

**Bước 4:** Trên danh sách kết quả tìm kiếm, để xem biểu ghi chi tiết, nhấp vào nhan đề tài liệu hoặc nhấp vào đường dẫn **View full text** tương ứng với tài liệu đó.

### \* Tìm kiếm nâng cao

Cổng tìm kiếm tập trung EDS cho phép bạn đọc thực hiện các tìm kiếm nâng cao bằng cách sử dụng các tiêu chí tìm kiếm cụ thể và kết hợp nhiều tiêu chí với nhau trong một lệnh tìm.

Bước 1: Nhấp vào đường dẫn Tìm kiếm nâng cao phía trên ô tìm kiếm:

**Bước 2**: Nhập từ khóa tìm kiếm vào ô tìm kiếm đầu tiên trên màn hình **Tìm kiếm** nâng cao.

|                        | Tìm kiếm cơ bản            |
|------------------------|----------------------------|
| information technology | (🛪 🛛 Tất cả các trường 🗸 🗸 |
| AND V                  | Tất cả các trường V        |
| AND V                  | Tất cả các trường V        |
| Thêm trường            | Tîm kiếm                   |

**Bước 3**: Lựa chọn một tiêu chí tìm kiếm từ danh sách "**Tất cả các trường**"

| information technology                  | $\otimes$ | Tất cả các trường 🗸            |
|-----------------------------------------|-----------|--------------------------------|
|                                         |           | Tất cả các trường              |
| AND                                     |           | Tất cả văn bản - TX            |
| AND V                                   |           | Tác giả - AU                   |
|                                         |           | Nhan đề - TI                   |
| Thêm trường                             |           | Thuật ngữ Chủ đề - SU          |
| <b>Bộ lọc</b> Tùy chọn tìm kiếm Ấn phẩm |           | Tiêu đề/Nguồn Tạn chí - SO 🗸 🗸 |

Bước 4: Lặp lại bước 2 và bước 3 cho ô tìm kiếm tiếp theo

**Bước 5:** Nhấp vào toán tử Boolean "AND" để thay đổi toán tử kết hợp giữa các tiêu chí tìm kiếm: AND, OR, NOT (mặc định hệ thống áp dụng toán tử AND).

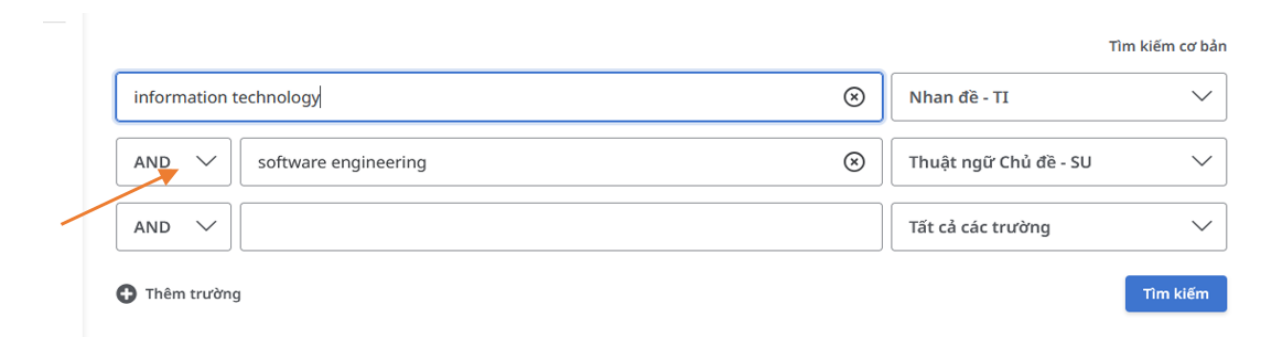

**Bước 6:** Nhấp vào nút "**Tìm kiếm**" để chạy tìm kiếm và hiển thị danh sách kết quả. Hệ thống sẽ trả về danh sách kết quả tìm kiếm phù hợp với lệnh tìm và hiển thị thông tin về lệnh tìm trong khung tìm kiếm phía trên danh sách. Bên cạnh đó, EDS cung cấp tính năng tìm kiếm tên ấn phẩm thuộc bộ sưu tập của thư viện. Những ấn phẩm này được tìm kiếm bởi tính năng **Publication Finder.** 

|     |                            |                                                                                             | Myebsco           |  |  |  |
|-----|----------------------------|---------------------------------------------------------------------------------------------|-------------------|--|--|--|
| Bải | ng điều khiến của tôi 🔨    | Tìm kiếm các bài viết, sách, tạp chí và nhiều nội dung khác                                 |                   |  |  |  |
| C   | Dự án                      |                                                                                             | Tìm kiếm nâng cao |  |  |  |
|     | Đã lưu                     | Tìm kiếm các bài báo, sách, tạp chí học thuật và nhiều hơn nữa                              | Q                 |  |  |  |
| 5   | Hoạt động gần đây          |                                                                                             | _                 |  |  |  |
| m   | Các đặt mượn & ghi<br>mượn | Toàn văn Available in Library Collection Binh duyệt (Peer Reviewed) Tất cả thời gian V      |                   |  |  |  |
| Φ   | Cảnh báo                   |                                                                                             |                   |  |  |  |
| Các | Các công cụ nghiên cứu     |                                                                                             |                   |  |  |  |
| Q   | Tìm kiếm mới               |                                                                                             |                   |  |  |  |
|     | Publication Finder         |                                                                                             |                   |  |  |  |
| 0   | Trợ giúp                   | Chính sách riêng tư   Điều khoản sử dụng   Đăng xuất theo tổ chức   Quản lý cookies của bạn |                   |  |  |  |
| ۲   | Cơ quan xuất bản           | © 2025 EBSCO Information Services, LLC. Mọi quyền đã được bảo lưu                           |                   |  |  |  |

Người dùng có thể nhấp vào nhan đề hoặc nhấp vào liên kết để xem chi tiết ấn phẩm và lựa chọn các truy cập toàn văn phù hợp.